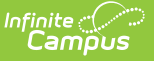

# **Lunch Count Report**

Last Modified on 03/11/2024 12:46 pm CDT

### Lunch Count Report Process | Generate the Lunch Count Report | Lunch Count Report

Classic View: FRAM > Reports > Lunch Count; Attendance Office > Reports > Lunch Count

#### Search Terms: Lunch Count

The Lunch Count Report prints the number of lunches, milks and adult lunches for each course for the date you select on the report editor. This information is tallied from the data the teacher enters on the attendance entries in the Lunch, Milk, Adult Lunch, or Custom Count 1-3 fields.

The Lunch Count Report reports **0** when zero is actually submitted for the lunch count. The report will show **N/A** only if the teacher does not submit attendance for the section.

This report is for the type of lunch service where lunch is made available for a set number of students and adults and may be used in restricted classrooms or schools where there is no specific lunch location but lunch is provided for students.

| Ш                    | Q           | Infinite<br>Campus | 2   |                  |                  | 21-22 High School  |
|----------------------|-------------|--------------------|-----|------------------|------------------|--------------------|
| Lunch Count Report 🖈 |             |                    | k . |                  | FRAM > Reports > | Lunch Count Report |
|                      |             |                    |     |                  |                  |                    |
|                      |             |                    |     |                  |                  | About This Report  |
|                      | Report Opt  | ions               |     |                  |                  |                    |
|                      | Effective I | Date *             |     |                  |                  |                    |
|                      | 03/04/      | 2022               | Ċ.  |                  |                  |                    |
|                      |             |                    |     |                  |                  |                    |
|                      |             |                    |     |                  |                  |                    |
|                      |             |                    |     |                  |                  |                    |
|                      |             |                    |     |                  |                  |                    |
| Gen                  | erate       |                    |     |                  |                  | Feedback           |
| _                    | _           |                    |     |                  |                  |                    |
|                      |             |                    |     | Lunch Count Repo | ort              |                    |

Submit feedback for the Lunch Count Report by clicking the **Feedback** button in the bottom right hand corner. This takes you to the Campus Community Lunch Count forum topic where you can add your suggestions for this report.

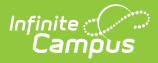

## **Lunch Count Report Process**

For this report to accurately tally lunch counts, the following tasks must be completed.

| Rename lunch count fields in the Attribute Dictionary. This task is optional.         These fields are found in the Section container. You can rename any of the lunch count fields to meet your district's needs.         Core Attribute/Dictionary ☆                                                                                                    | Attribute Dictionary |
|----------------------------------------------------------------------------------------------------|----------------------|
| These fields are found in the <b>Section</b> container. You can rename any of the lunch count fields to meet your district's needs.  Core Attribute/Dictionary ☆                                                                                                    |                      |
| Core Attribute/Dictionary ☆                                                                                                    |                      |
| Campus Attributes/Dictionary Editor<br>Concerning SchoolAttribute<br>Concerning SchoolChoiceApplication<br>Concerning SchoolChoiceApplication<br>C                                                                                                    |                      |
| High Quality CTE Course Indicator<br>Independent Study<br>Instructional Setting<br>Instructional Strategy<br>Instructional Strategy<br>Instruction<br>Instruction<br>Instru |                      |

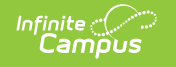

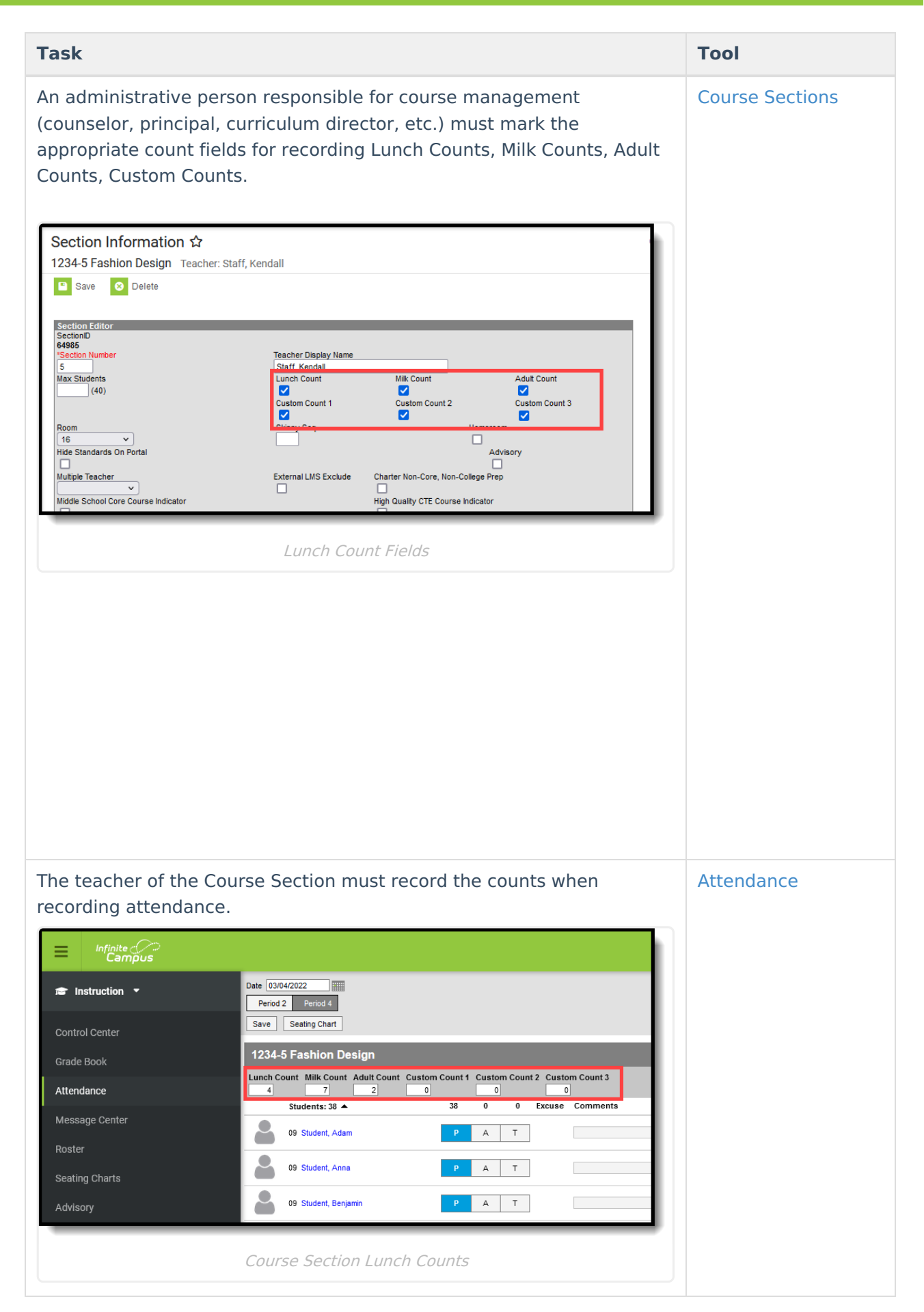

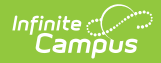

## **Generate the Lunch Count Report**

A calendar must be selected in order to generate the report.

- 1. Enter the effective **Date** in the date field in *mmddyy* format or click the calendar icon to select a date.
- 2. Click the **Generate Report** button. **Result**

The report generates in PDF format, listing the Course Number, Section, Teacher Name, and the appropriate values for lunches, milks adult lunches, and Custom Count fields.Ada

The teacher displayed on the Lunch Counts report is the Primary Teacher on the section.

The Custom Count columns in the following example were renamed *Breakfast*, *Brown Bag*, and *Extra Entree*.

| H<br>Generated on 03/0                                        | 21-22<br>High School<br>4/2022 12:20:11 PM F | Page 1 of 1                                                  | Food<br>Total L<br>Tota      | Service R<br>Date: 03/04/2<br>Lunch Count: 5<br>Il Breakfast: 17 | eport for (<br>022 Total cou<br>58 Total Milk<br>7 Total Brow | <b>D7/01/2021</b><br>rses: 2 Total se<br>Count: 42 Tot<br>n Bag: 14 Tot | - 06/30/2022<br>ctions: 4<br>tal Adult Count: 3<br>al Extra Entree: 8 | 2<br>3                          |
|---------------------------------------------------------------|----------------------------------------------|--------------------------------------------------------------|------------------------------|------------------------------------------------------------------|---------------------------------------------------------------|-------------------------------------------------------------------------|-----------------------------------------------------------------------|---------------------------------|
|                                                               |                                              |                                                              |                              |                                                                  |                                                               |                                                                         |                                                                       |                                 |
| Course                                                        | Section#                                     | Teacher                                                      | Lunch Count                  | Adult Count                                                      | Milk Count                                                    | Breakfast                                                               | Brown Bag                                                             | Extra Entree                    |
| Course<br>1007 3-D Design                                     | Section#                                     | Teacher<br>Staff, Kendall                                    | Lunch Count                  | Adult Count                                                      | Milk Count                                                    | Breakfast<br>12                                                         | Brown Bag<br>5                                                        | Extra Entree                    |
| Course<br>1007 3-D Design<br>3005 English I                   | Section#<br>1<br>1                           | Teacher<br>Staff, Kendall<br>Staff, Louise                   | Lunch Count<br>32<br>20      | Adult Count<br>22<br>14                                          | Milk Count<br>2<br>1                                          | Breakfast<br>12<br>5                                                    | Brown Bag<br>5<br>9                                                   | Extra Entree<br>8<br>N/A        |
| Course<br>1007 3-D Design<br>3005 English I<br>3005 English I | Section#<br>1<br>1<br>2                      | Teacher<br>Staff, Kendall<br>Staff, Louise<br>Staff, Matthew | Lunch Count<br>32<br>20<br>6 | Adult Count<br>22<br>14<br>6                                     | Milk Count<br>2<br>1<br>N/A                                   | Breakfast<br>12<br>5<br>N/A                                             | Brown Bag<br>5<br>9<br>N/A                                            | Extra Entree<br>8<br>N/A<br>N/A |

Lunch Count Report